## Sing up process in few steps

To can use all functions, you have to register from the 2<sup>nd</sup> Faculty of Medicine network. Go to <u>http://www.elsevierelibrary.co.uk/</u>. Click on "Login"

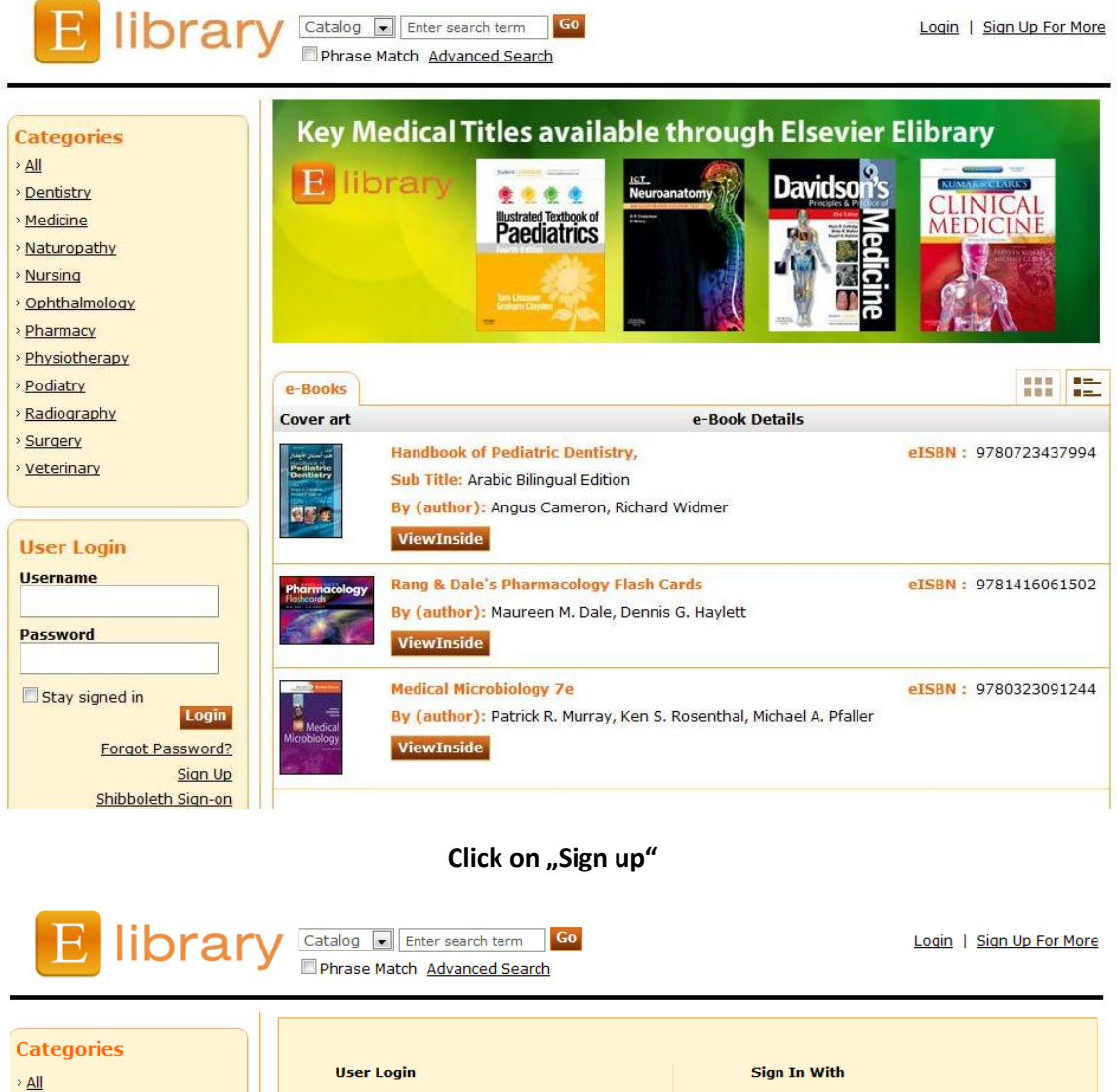

| · <u>ou</u>                            |                                                   |                               |
|----------------------------------------|---------------------------------------------------|-------------------------------|
| > <u>Dentistry</u>                     | Username                                          | Shibboleth Sign-on            |
| > <u>Medicine</u>                      | ٤                                                 | Athens Login                  |
| > <u>Naturopathy</u>                   | Password                                          |                               |
| > <u>Nursing</u>                       |                                                   |                               |
| > Ophthalmology                        |                                                   |                               |
| > <u>Pharmacy</u>                      | Login 📃 Stay signed                               | in                            |
| > Physiotherapy                        | Forgot Password? Sigr                             | Up                            |
| > <u>Podiatry</u>                      |                                                   |                               |
| > <u>Radiography</u>                   |                                                   |                               |
| > <u>Surgery</u>                       |                                                   |                               |
| > <u>Veterinary</u>                    |                                                   |                               |
|                                        |                                                   |                               |
|                                        |                                                   |                               |
|                                        |                                                   |                               |
| Home   About us   Contact us           |                                                   |                               |
| © Copyright 2013 Elsevier Limited.     | All rights reserved.                              | TERMS OF USE   PRIVACY POLICY |
| © Copyright 2013 Impelsys Inc. All     | ll rights reserved.                               |                               |
| Cookies are set by this site. To decli | line them or learn more, visit our <u>Cookies</u> |                               |
| page.                                  |                                                   |                               |
| Created on iPublishCentral             |                                                   |                               |
|                                        |                                                   |                               |

Fill in the registration form. For "Institution" select your Institution from the scroll down menu. For " Course" write GM. Tick that you have read and understood the terms.

| New Registra 🛗 CS Czech (Czech Republic) 📾 Czech Programmers 😨 Help 🔅 |                                                                                                    |                        |  |  |  |  |  |  |
|-----------------------------------------------------------------------|----------------------------------------------------------------------------------------------------|------------------------|--|--|--|--|--|--|
| Categories                                                            |                                                                                                    | * fields are mandatory |  |  |  |  |  |  |
| > <u>All</u>                                                          | Username *                                                                                                    |                        |  |  |  |  |  |  |
| > <u>Dentistry</u>                                                    |                                                                                                    | Check Availability     |  |  |  |  |  |  |
| > <u>Medicine</u>                                                     |                                                                                                    |                        |  |  |  |  |  |  |
| > <u>Naturopathy</u>                                                  | Title *                                                                                                    |                        |  |  |  |  |  |  |
| > <u>Nursina</u>                                                      | First Name *                                                                                                    |                        |  |  |  |  |  |  |
| > Ophthalmology                                                       | This have                                                                                                    |                        |  |  |  |  |  |  |
| > Pharmacy                                                            | Last Name *                                                                                                    |                        |  |  |  |  |  |  |
| Physiotherapy                                                         |                                                                                                    |                        |  |  |  |  |  |  |
| > <u>Podiatry</u>                                                     | Email Address *                                                                                                    |                        |  |  |  |  |  |  |
| Radiography                                                           |                                                                                                    |                        |  |  |  |  |  |  |
| > <u>Surgery</u>                                                      | Confirm Email Address *                                                                                                    |                        |  |  |  |  |  |  |
| > <u>Veterinary</u>                                                   | Password *                                                                                                    |                        |  |  |  |  |  |  |
|                                                                       |                                                                                                    |                        |  |  |  |  |  |  |
|                                                                       | Confirm Password *                                                                                                    |                        |  |  |  |  |  |  |
|                                                                       |                                                                                                    |                        |  |  |  |  |  |  |
|                                                                       | Country *                                                                                                    | Select the Country     |  |  |  |  |  |  |
|                                                                       | Institution *                                                                                                    | Select the Institution |  |  |  |  |  |  |
|                                                                       |                                                                                                    |                        |  |  |  |  |  |  |
|                                                                       | Course *                                                                                                    |                        |  |  |  |  |  |  |
|                                                                       | I have read and understand the <u>Registered User Agreement</u> and agree to be bound by all of its terms<br>(Taken from EH.com). By completing this registration you are opting in to receive email communications<br>from Elsevier (you can unsubscribe at any time). |                        |  |  |  |  |  |  |
|                                                                       | Yes, I wish to receive special offers, news and promotions from Elsevier Limited and its affiliates about<br>Elsevier Health Sciences e-textbooks and related products and services.                                                                                    |                        |  |  |  |  |  |  |
|                                                                       | Verification Code *                                                                                                    | 318d                   |  |  |  |  |  |  |
|                                                                       |                                                                                                    | Register Cancel        |  |  |  |  |  |  |

Then when clicking on "Reading options" of the book you want to read it will open like this.

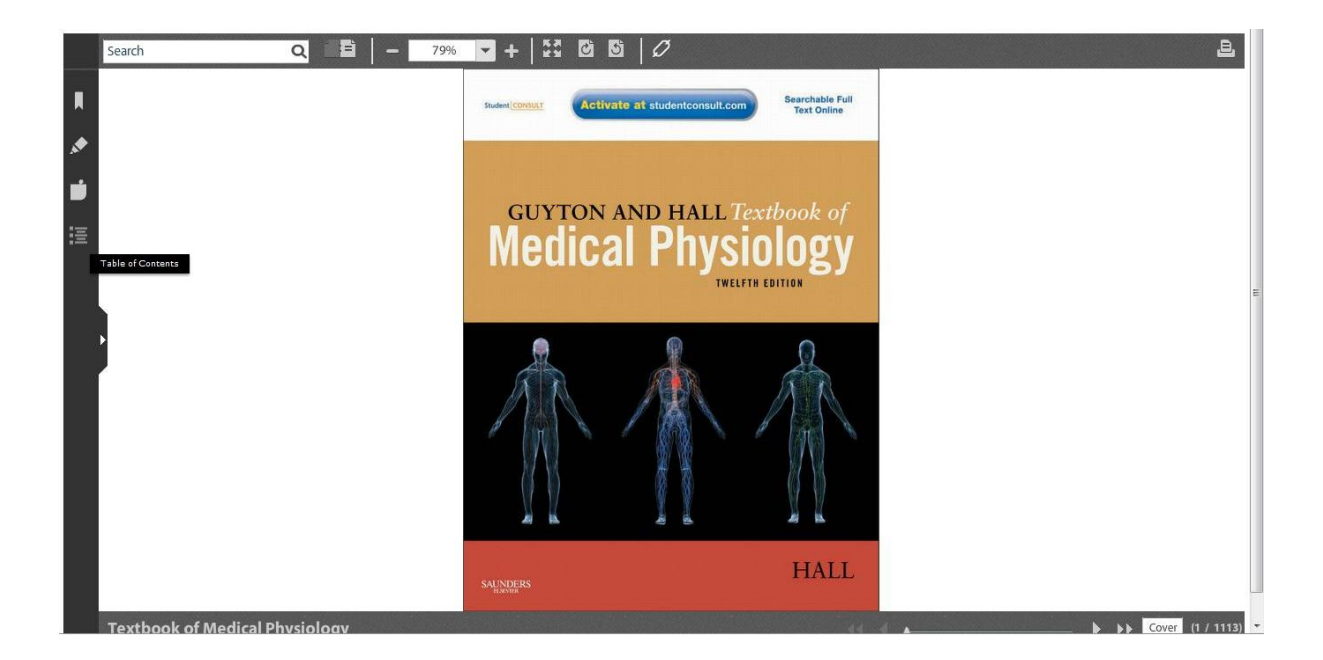

## On the left you can open the Menu. By clicking again you will close it

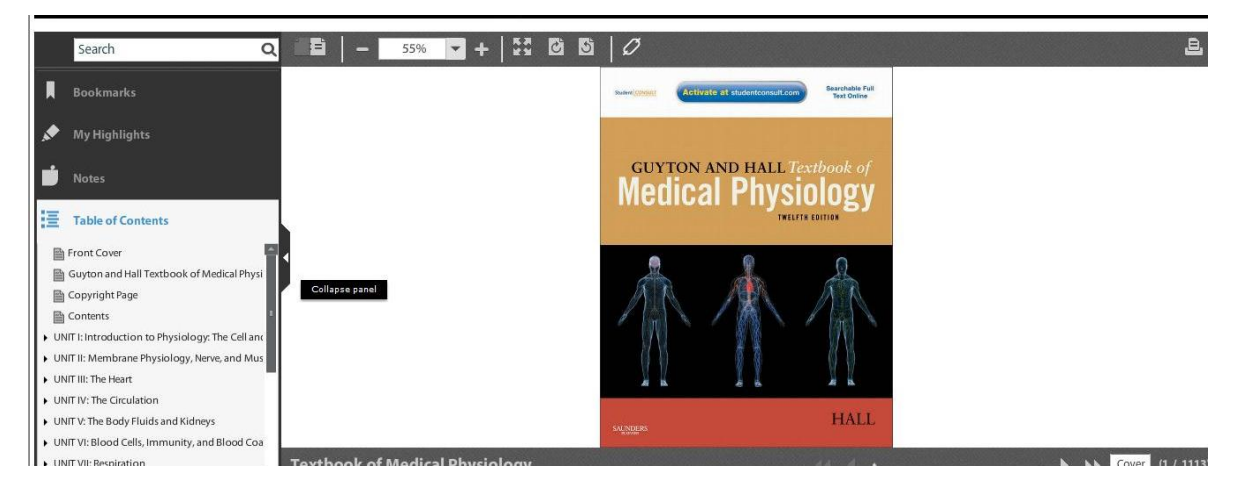

On the left menu you have NOTES. Click on it and when it turns blue it is active. Then you can click anywhere in the text where you want to add note. Your notes you will then find for editing and managing under NOTES and their symbol on the page at the used part of the text

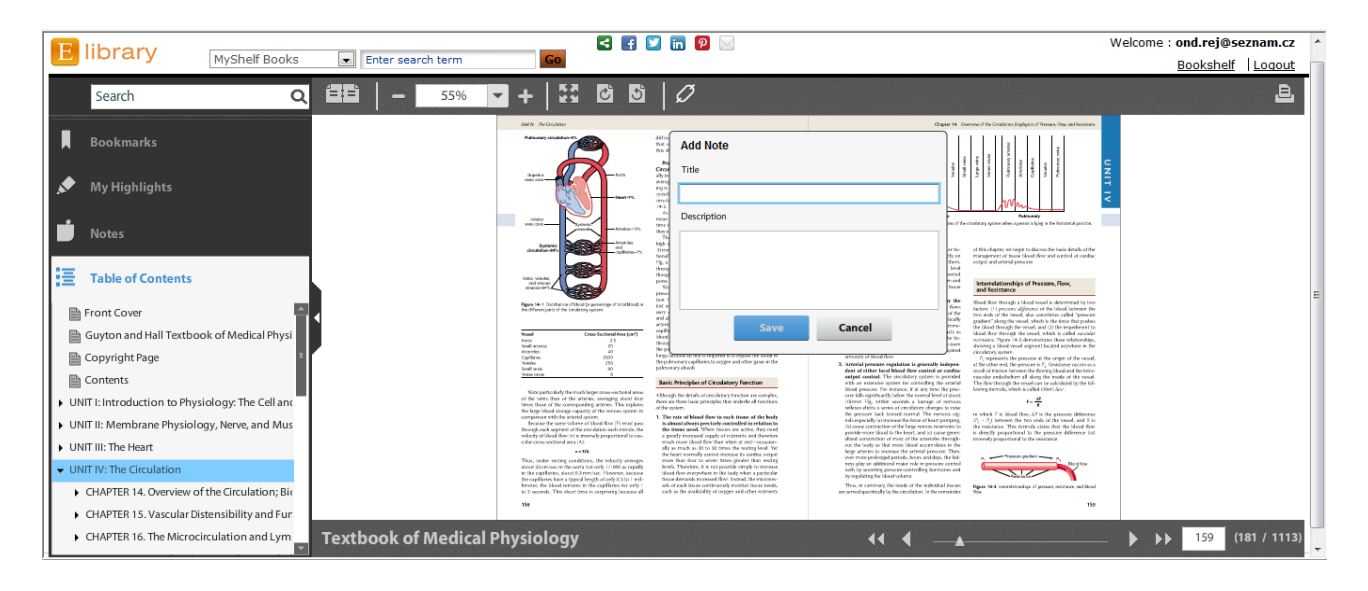

On the left menu you have HIGHLIGHTS. Click on it and when it turns blue it is active. Then you can click anywhere in the text where you want to either highlight or copy and paste text – choose from the options. Your highlights you will then find for editing and managing under HIGHLIGHTS and their symbol on the page at the used part of the text

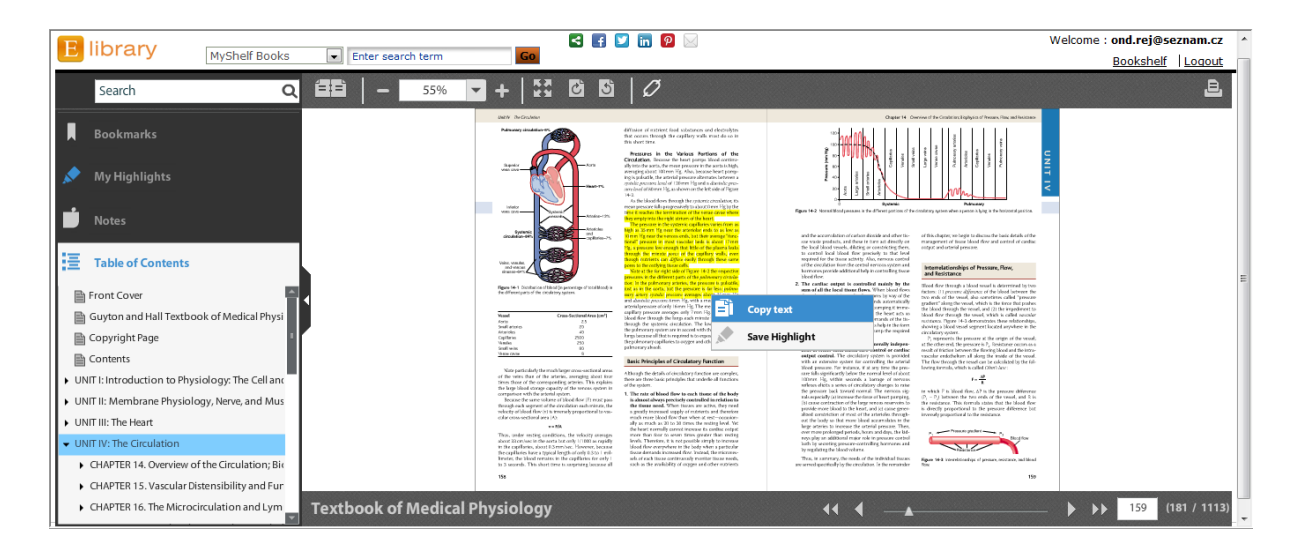

On the left menu you have BOOKMARKS. Click on it and when it turns blue it is active. Then you can click anywhere in the page where you want to add bookmark. Your bookmarks you will then find for editing and managing under

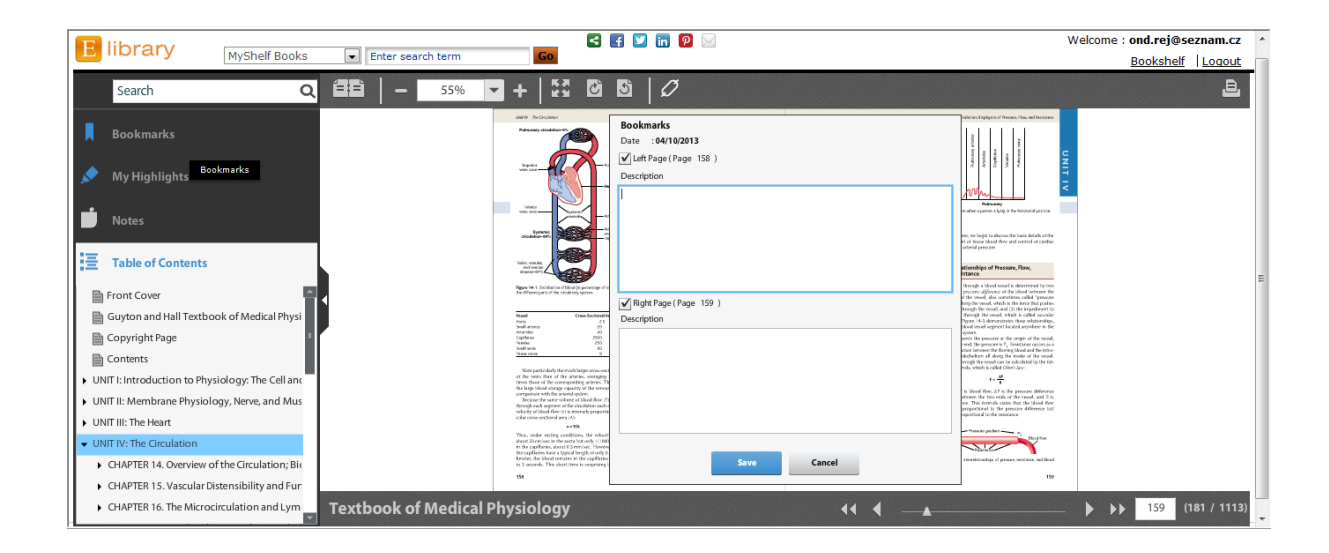

You can look up by using key word – the page with found results will appear on the left and when choosing the ones you want you will see the word highlighted in yellow.

|                                                              |                       | 🔄 🖬 💟 🖬 😰 🖂                                                                                                    |                                                                                                    | Welcome : ond.rej@seznam.cz |
|--------------------------------------------------------------|-----------------------|----------------------------------------------------------------------------------------------------|----------------------------------------------------------------------------------------------------|-----------------------------|
| E IIDI al y MyShelf                                          | Books Enter search te | erm GO                                                                                                    |                                                                                                    | Bookshelf Logout            |
| heart                                                        | Q 🔺 🛱   - 📑           | 55% 🔽 +   💱 🙆 🖸   🖉                                                                                                    |                                                                                                    | e                           |
|                                                              |                       | Gwinen                                                                                                    | Costrain                                                                                                    |                             |
| Q You searched for (heart)                                   | 10 of 278             | CHAFTE 16 CHAFTE 11<br>Contraction of Balantal Manda 77 Den Nemal Elemenatingues 121<br>Hysiologic Autory of Shield Monda 77 Oranaense of the Nemal<br>General Mechanism of Manda Contraction 12<br>Holacide Mechanismo of Manda Contraction 24 Milliona for Records file Working<br>Element of Section 24 Section 24 Section 24 Section 24 Section 25 Section 25 Section 24 Section 24 Se | CH4FER 15 CH4FER 25 CH4FER 25 CH4FER                                                                                                    |                             |
| Page x                                                       |                       | Contraction 79 Electricandiographic teads 124                                                                                                    | CHAPTER 16 of the Heart 229<br>The Microchrolation and tymphotic Pothologically High or Low Canifac Outputs 232                                                                                                    |                             |
| The Normal Electrocardiogram Characteristics of th           |                       | CIMPTL 7 CIMPTL 12<br>Excitation of derival Mande<br>Nacemandar Transmission and Canada Statistical Made<br>Excitation of derivation capacity and the Canada Statistical Made<br>Statistical Constraints of the Statistical Made<br>The Statistical Constraints of the Statistical Made<br>Statistical Constraints of the Statistical Made<br>Statistical Made Statistical Made Statistical Made<br>Statistical Made Statistical Made Statistical Made Statistical<br>Made Made Made Made Made Made Made Made                                                                                                    | System C Q Blag Flad E schange,<br>Meentick T List, and Q any M Frank TZ<br>Structure of the Instructionation<br>Structure of the Instructionation<br>The C Structure of the Instruction T C Structure<br>The C Structure of The Instruction T C Structure<br>Valentilities of The Instruction T C Structure<br>The Instruction T C Structure<br>The Instruction T C Structure<br>The Instruction T C Structure<br>The Instruction T C Structure<br>T Structure of The Instruction T C Structure<br>T Structure of The Instructure of The Instructure<br>T Structure of The Instructure of The Instructure<br>T Structure of The Instructure of The Instructure of The Instructure<br>T Structure of The Instructure of The Instruct                                                                                                    |                             |
| Page xi                                                      |                       | Molecular Biology of Acetylcholine Forwartion Electrocard ogram 131<br>and Release Bi Mean Electrical Acis of the Vertricular                                                                                                    | Substances Between the Blood and Blood Flow Regulation II Sanadal Marcie<br>Interstitical Fluid 179 at Bast and During Duration 245                                                                                                    |                             |
| Normal Values for Cardiac Output at Rest and Durin           |                       | Digg That Eribitize or Bio Tenservision     QHInit's Spiritours     194       at the Incommission Jonation     Good Construct Counce Acceleration Spiritours     194       Hydentical Grant Counter Model Prolongia     Good Construct Counce Acceleration Spiritours     194       Hydentical Counce Counter Model Prolongia     Good Counce Acceleration Spiritours     194     194       Destinant Counter Model Prolongia     Bio Councer of Hypey     194     204       CMMTER     Bio Councer of Hypey     194     Advancement of Hypey     194                                                                                                    | Internetion and Meentikel Fuld 100 Calumpy Chaladian 240<br>Fuld Restarck-som California And California California<br>Determinating Hysiolatics and California<br>Determinating Hysiolatics and California<br>Califord Faiter 255<br>Lympiter California 100<br>Califord Faiter 255<br>Lympiter California 100<br>Califord Faiter 255<br>Lympiter California 100<br>Califord Faiter 255<br>Lympiter California 100<br>Califord Faiter 255<br>Lympiter California 100<br>Califord Faiter 255<br>Lympiter California 100<br>Califord Faiter 255<br>Lympiter California 100<br>Califord Faiter 255<br>Lympiter California 100<br>Califord Faiter 255<br>Lympiter California 100<br>Califord Faiter 255<br>Lympiter California 100<br>Califord Faiter 255<br>Lympiter California 100<br>Califord Faiter 255<br>Lympiter 255<br>Califord Faiter 255<br>Califord Faiter 255<br>Calif          | Ŧ                           |
| Page 4<br>concentration differences between the extracellula |                       | Contraction of a Contraction provider Pill Contraction of Shorehold Model ChAPTER 13 Nencos and Knoncold Control of Shorehol Hack Control (Shorehold Koncold Shorehold Koncold Shorehold Ko                                                                                                    | Local and Namend Carteral of Tissue<br>Based Rev     Edwards Individual Science 201<br>Cartily, Reveal of Science 201<br>Cartily, Reveal of Science 201<br>Cartily, Reveal of Science 201<br>Nechastron of Science 201<br>Nechastron of Sc |                             |
|                                                              | ſ                     | The feart Conduction Pathways 164                                                                                                    | CHAPTER 18 Defects 205<br>Heart Sounds 205                                                                                                    |                             |
| Page 5<br>autonomic system. It operates at a subconscious le |                       | Colors have by large a brane and the second and the second and the                | Nerves legitime of the Charline<br>Nerves legitime of the Charline<br>State of the Nerves legitime of the Charline<br>State of the Nerves legitime of the Charline<br>State of the Nerves legitime of the Charline<br>State of the Nerves legitime of the Charline<br>State of the Nerves legitime of the Charline<br>State of the Nerves legitime of the Charline<br>State of the Nerves legitime of the Charline<br>State of the Nerves legitime of the Charline<br>State of the Nerves legitime of the Charline<br>State of the Nerves legitime of the Charline<br>State of the Nerves legitime of the Charline<br>State of the Nerves legitime of the Charline<br>State of the Charline State of the Charline<br>State of the Charline State of the Charline<br>State of the Charline State of the Charline<br>State of the Charline State of the Charline<br>State of the Charline State of the Charline<br>State of the Charline State of the Charline<br>State of the Charline State of the Charline<br>State of the Charline State<br>of the State of the Charline State<br>of the State of the Charline State<br>of the State of the Charline State<br>of the State of the Charline State<br>of the State of the State of the State<br>of the State of the State of the State<br>of the State of the State of the State<br>of the State of the State of the State<br>of the State of the State of the State<br>of the State of the State of the State<br>of the State of the State of the State<br>of the State of the State of the State<br>of the State of the State of the State<br>of the State of the State of the State of the State<br>of the State of the State of the State of the State<br>of the State of the State of the State of the State<br>of the State of the State of the State of the State of the State<br>of the State of the State of the State of the State of the State<br>of the State of the State of the State of the State of the State of the State of the State of the State of the State of the State of the State of the State of the State of the State of the State of the State of the State of the State of the State of the State of the State of the State of the State of the                                                                                              |                             |
| Page 6                                                       |                       | Regulation of Heart Pemping 110 CHAPTER 14                                                                                                    | Artarial Pressure and in Hypertension: The Constitutory Block and Its Treatment 273<br>Integrated System for Artarial Pressure<br>Treatment and the Pressure and President Cannot of Stock 273                                                                                                    |                             |
| vasomotor center, which in turn decreases the numb.          | ion .                 | CHAFTE 10 Development of the Conduction Entropylos of<br>Bypthenical Executions of the lower 1 Physical Canadications of the Charlaton 192<br>Special for Execution and Canadication System 2 Physical Canadications of the Charlaton 192<br>and the lower 2 Physical Canadication and Canadication 192<br>Constant Canadication Canadication in the<br>Internet Canadication Canadication in the<br>Internet Canadication Canadication Internet Canadication Physical Physical P    | Basel Aday That System for Artical     218     Table Caselly by typenheme-     219       Presence Caretal     211     Neuroparts Disordinstrumed National     221       The basis Adaption for Jighters In Main     210     Carefold     226       The basis Adaption for Jighters In Main     226     Carefold     226       Surveys of the Indepted Hallboard     236     Averaging State advisitance State     280       System Low Arterin Main     236     System Low Arterin Main     280                                                                                                    |                             |
|                                                              |                       |                                                                                                    |                                                                                                    |                             |
| 🔾 🜖 1 - 10 of 278 Result(s) 📡 🕅                              | Textbook of Me        | edical Physiology                                                                                                    | 44 4 🔺                                                                                                    | — 🕨 🕨 xi (13 / 1113)        |

On the upper menu you can Zoom In and Out, change size of the page, make it full screen, or use the link from the page for citation

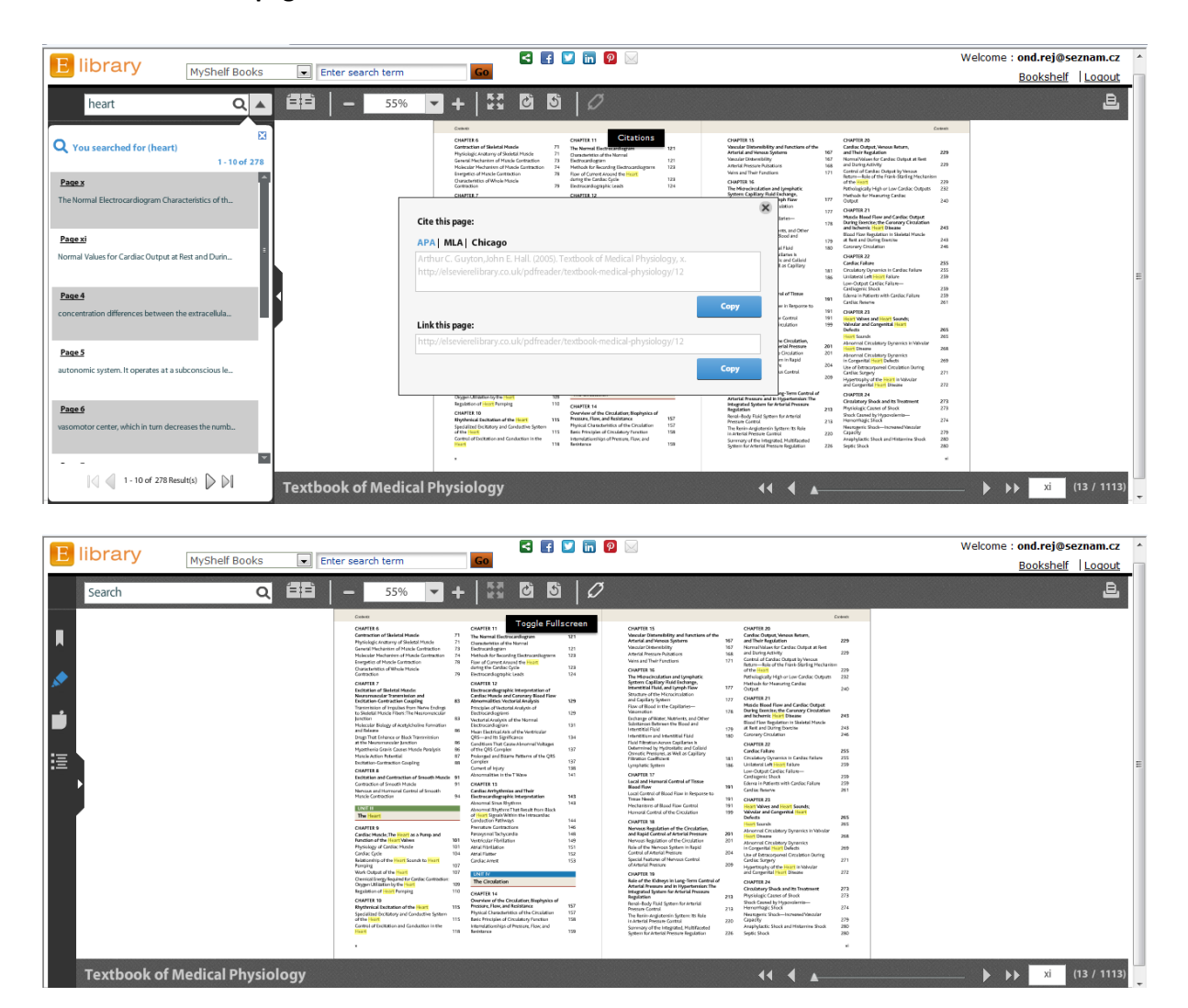

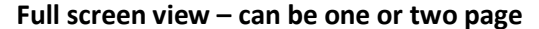

| Contents                                                                                                    |      | CS Cze                                                                                                    | ch (Czech Repul | blic) 💼 | Czech Programmers 🔞 Help 📮                                                                    |     | 0                                                                                                    | ntents |
|----------------------------------------------------------------------------------------------------|------|----------------------------------------------------------------------------------------------------|-----------------|---------|-----------------------------------------------------------------------------------------------|-----|----------------------------------------------------------------------------------------------------|--------|
| CHAPTER 36                                                                                                    |      | CHAPTER 40                                                                                                    |                 |         | LINIT IX                                                                                      |     | Pain Receptors and Their Stimulation                                                                                                    | 583    |
| Hemostasis and Blood Coagulation                                                                                                    | 451  | Transport of Oxygen and Carbon Dioxide in                                                                                                    |                 |         | The Network System: A. General Brinciple                                                      |     | Dual Pathways for Transmission of Pain                                                                                                    |        |
| Events in Hemostasis                                                                                                    | 451  | Blood and Tissue Fluids                                                                                                    | 495             |         | and Sensory Physiology                                                                        |     | Signals into the Central Nervous System                                                                                                    | 584    |
| Vascular Constriction                                                                                                    | 451  | Transport of Oxygen from the Lungs to the                                                                                                    |                 |         |                                                                                               |     | Pain Suppression ("Analgesia") System in the                                                                                                    |        |
| Mechanism of Blood Coagulation                                                                                                    | 453  | Body Tissues                                                                                                    | 495             |         | CHAPTER 45                                                                                    |     | Brain and Spinal Cord                                                                                                    | 586    |
| Conditions That Cause Excessive Bleeding in                                                                                                    |      | Transport of Carbon Dioxide in the Blood                                                                                                    | 502             |         | Organization of the Nervous System, Basic                                                     |     | Referred Pain                                                                                                    | 588    |
| Humans                                                                                                    | 457  | Respiratory Exchange Ratio                                                                                                    | 504             |         | Functions of Synapses, and                                                                    | 543 | Visceral Pain                                                                                                    | 588    |
| Thromboembolic Conditions in the                                                                                                    |      | CHAPTER 41                                                                                                    |                 |         | Caparal Design of the Nanyour System                                                          | 542 | Some Clinical Abnormalities of Pain                                                                                                    | 500    |
| Human Being                                                                                                    | 459  | Regulation of Respiration                                                                                                    | 505             |         | Major Laugic of Central Nervous System                                                        | 343 | and Other Somatic Sensations                                                                                                    | 590    |
| Anticoagulants for Clinical Use                                                                                                    | 459  | Respiratory Center                                                                                                    | 505             |         | Function                                                                                      | 545 | Theoremail Sensations                                                                                                    | 550    |
| Blood Coagulation Tests                                                                                                    | 460  | Chemical Control of Respiration                                                                                                    | 507             |         | Comparison of the Nervous System with a                                                       |     | Inermal Sensations                                                                                                    | 292    |
| 11507570                                                                                                    |      | Peripheral Chemoreceptor System for Control                                                                                                    |                 |         | Computer                                                                                      | 546 |                                                                                                    | _      |
|                                                                                                    |      | of Respiratory Activity—Role of Oxygen in<br>Respiratory Control                                                                                                    | 509             |         | Central Nervous System Synapses                                                               | 546 | UNIT X                                                                                                    |        |
| Respiration                                                                                                    |      | Resultation of Persistion During Evention                                                                                                    | 500             |         | Some Special Characteristics of Synaptic                                                      |     | The Nervous System: B. The Special Sens                                                                                                    | es     |
| CHADTED 37                                                                                                    |      | Other Eactors That Affact Resouration                                                                                                    | 512             |         | Transmission                                                                                  | 557 | CHARTER 40                                                                                                    |        |
| Didmonan (Ventilation                                                                                                    | 465  | Other Pactors That Arrect Respiration                                                                                                    | 312             |         | CHAPTER 46                                                                                    |     | CHAPTER 49                                                                                                    | 507    |
| Mechanics of Pulmonan Ventilation                                                                                                    | 405  | CHAPTER 42                                                                                                    |                 |         | Sensory Receptors, Neuronal Circuits for                                                      |     | The Eye: I. Optics of Vision                                                                                                    | 597    |
| Prechanics of Futurionary ventration                                                                                                    | 460  | Respiratory Insufficiency—Pathophysiology,                                                                                                    |                 |         | Processing Information                                                                        | 559 | Physical Principles of Optics                                                                                                    | 597    |
| Minute Perointon Volume Equals Perointon                                                                                                    | 405  | Diagnosis, Oxygen Therapy                                                                                                    | 515             |         | Types of Sensory Receptors and the                                                            |     | Optics of the Eye                                                                                                    | 600    |
| Rate Times Tidal Volume                                                                                                    | 471  | Useful Methods for Studying Respiratory                                                                                                    | 515             |         | Stimuli They Detect                                                                           | 559 | Ophthalmoscope                                                                                                    | 605    |
| Alveolar Ventilation                                                                                                    | 471  | Pathoohuriology of Specific Pulmonany                                                                                                    | 515             |         | Transduction of Sensory                                                                       | 560 | Fluid System of the Eye—Intraocular Fluid                                                                                                    | 606    |
| Functions of the Respiratory Passageways                                                                                                    | 472  | Abnormalities                                                                                                    | 517             |         | Stimuli into Nerve Impulses                                                                   | 200 | CHAPTER 50                                                                                                    |        |
| to test of the second second sec |      | Hypoxia and Oxygen Therapy                                                                                                    | 520             |         | Nerve Fibers That Transmit Different Types of<br>Signals and Their Physiologic Classification | 563 | The Eye: II. Receptor and Neural Function                                                                                                    |        |
| CHAPTER 38                                                                                                    |      | Hypercapnia—Excess Carbon Dioxide in the                                                                                                    |                 |         | Transmission of Signals of Different Intensity                                                | 303 | of the Retina                                                                                                    | 609    |
| Pulmonary Circulation, Pulmonary Edema,                                                                                                    |      | Body Fluids                                                                                                    | 522             |         | in Nerve Tracts—Spatial and Temporal                                                          |     | Anatomy and Function of the Structural                                                                                                    | 600    |
| Pleural Fluid                                                                                                    | 477  | Artificial Respiration                                                                                                    | 522             |         | Summation                                                                                     | 564 | Elements of the Retina                                                                                                    | 609    |
| Physiologic Anatomy of the Pulmonary                                                                                                    | 477  | UNITABL                                                                                                    |                 |         | Transmission and Processing of Signals in                                                     |     | Photochemistry of Vision                                                                                                    | 611    |
| Descrives in the Dulmenany System                                                                                                    | 477  |                                                                                                    |                 |         | Neuronal Pools                                                                                | 564 | Color vision                                                                                                    | 615    |
| Plead Volume of the Lunge                                                                                                    | 479  | Aviation, space, and Deep-sea Diving                                                                                                    |                 |         | Instability and Stability of Neuronal Circuits                                                | 569 | Neural Punction of the Retina                                                                                                    | 010    |
| Blood Flow Through the Lungs and Its                                                                                                    | 4/0  | riiyalotogy                                                                                                    |                 |         | CHAPTER 47                                                                                    |     | CHAPTER 51                                                                                                    |        |
| Distribution                                                                                                    | 479  | CHAPTER 43                                                                                                    |                 |         | Somatic Sensations: I. General Organization,                                                  |     | The Eye: III. Central Neurophysiology                                                                                                    |        |
| Effect of Hydrostatic Pressure Gradients in                                                                                                    |      | Aviation, High-Altitude, and                                                                                                    |                 |         | the lactile and Position Senses                                                               | 5/1 | of Vision                                                                                                    | 623    |
| the Lungs on Regional Pulmonary Blood Flow                                                                                                    | 479  | Space Physiology                                                                                                    | 527             |         | Classification of Somatic Senses                                                              | 5/1 | Visual Pathways                                                                                                    | 623    |
| Pulmonary Capillary Dynamics                                                                                                    | 481  | Effects of Low Oxygen Pressure on the Body                                                                                                    | 527             |         | Sensations                                                                                    | 571 | Organization and Function of the Visual<br>Contex                                                                                                    | 624    |
| Fluid in the Pleural Cavity                                                                                                    | 483  | Effects of Acceleratory Forces on the Body in                                                                                                    |                 |         | Sensory Pathways for Transmitting Somatic                                                     |     | Neuropal Patterns of Stimulation During                                                                                                    | 01.4   |
|                                                                                                    |      | Aviation and Space Physiology                                                                                                    | 531             |         | Signals into the Central Nervous System                                                       | 573 | Analysis of the Visual Image                                                                                                    | 626    |
| CHAPTER 39                                                                                                    |      | Arcincial Cumate in the Sealed Spacecraft                                                                                                    | 533             |         | Transmission in the Dorsal Column-Medial                                                      |     | Fields of Vision; Perimetry                                                                                                    | 627    |
| Physical Principles of Gas Exchange;<br>Diffusion of Oxygen and Carbon Dioxide                                                                                                    |      | weignitiessness in space                                                                                                    | 222             |         | Lemniscal System                                                                              | 573 | Eye Movements and Their Control                                                                                                    | 627    |
| Through the Respiratory Membrane                                                                                                    | 485  | CHAPTER 44                                                                                                    |                 |         | Transmission of Less Critical Sensory Signals                                                 |     | Autonomic Control of Accommodation                                                                                                    |        |
| Physics of Gas Diffusion and Gas                                                                                                    |      | Physiology of Deep-Sea Diving and                                                                                                    |                 |         | In the Anterolateral Pathway                                                                  | 580 | and Pupillary Aperture                                                                                                    | 631    |
| Partial Pressures                                                                                                    | 485  | Other Hyperbaric Conditions                                                                                                    | 535             |         | Some Special Aspects of Somatosensory                                                         | 591 | CHAPTER 52                                                                                                    |        |
| Compositions of Alveolar Air and Atmospheric                                                                                                    |      | Effect of High Partial Pressures of Individual                                                                                                    | 535             |         |                                                                                               | -01 | The Sense of Hearing                                                                                                    | 633    |
| Air Are Different                                                                                                    | 487  | Gastes on the body                                                                                                    | 222             |         | CHAPTER 48                                                                                    |     | Tympanic Membrane and the Ossicular System                                                                                                    | 633    |
| Diffusion of Gases Through the Respiratory                                                                                                    | 100  | Apparatus) Diving                                                                                                    | 539             |         | Somatic Sensations: II. Pain, Headache, and                                                   | 503 | Cochiea                                                                                                    | 634    |
| Memorane                                                                                                    | 489  | Special Physiologic Problems in Submarines                                                                                                    | 540             |         | Inermal sensations                                                                            | 583 | Central Auditory Mechanisms                                                                                                    | 639    |
| Effect of the Ventilation-Perfusion Ratio on<br>Alignalar Cas Concentration                                                                                                    | 40.2 | Hyperbaric Oxygen Therapy                                                                                                    | 510             |         | Types of Pain and Their Qualities—Fast Pain                                                   | 593 | Hearing Abnormalities                                                                                                    | 642    |
| Alveolar Gas Concentration                                                                                                    | -32  | - Higher Barrier Congress of the state of the state of th | + 44            | 4       | <b>b b b</b>                                                                                  | 202 | include a contraction of the contraction of the con | 0.11   |
| xîv                                                                                                    |      |                                                                                                    |                 | •       |                                                                                               |     |                                                                                                    | xv     |
|                                                                                                    |      |                                                                                                    |                 |         |                                                                                               |     |                                                                                                    |        |

Contact: Mgr. Petra Mášová